# WeDrop Somme Numérique

Partage sécurisé en ligne de fichiers

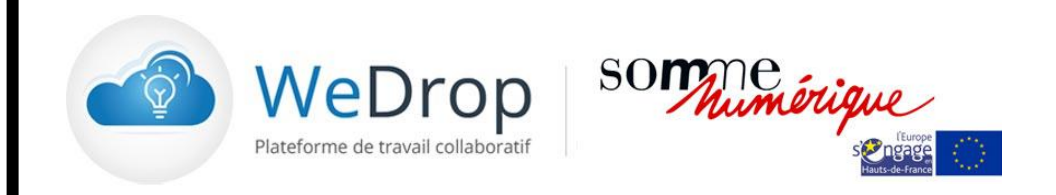

# **Guide d'Utilisation**

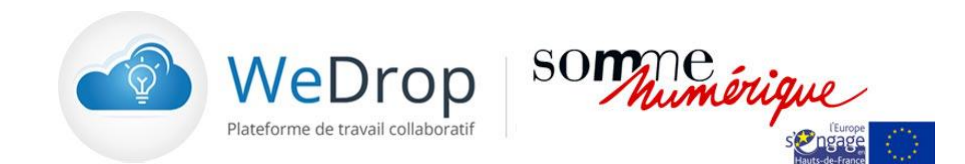

### Création d'un espace documentaire

#### 1. Espace Utilisateur

| •        | Structure de l'espace documentaire | Page 3  |
|----------|------------------------------------|---------|
| •        | Création d'un espace documentaire  | Page 4  |
| •        | Partage d'un espace documentaire   | Page 6  |
| •        | Accès à l'espace documentaire      | Page 9  |
| •        | Modification d'un fichier          | Page 10 |
| •        | Fonctions avancées :               | Page 12 |
| Espace A | Administrateur                     |         |
| •        | Console d'administration           | Page 19 |
| •        | Personnalisation de la plateforme  | Page 21 |
| •        | Création d'un utilisateur          | Page 22 |

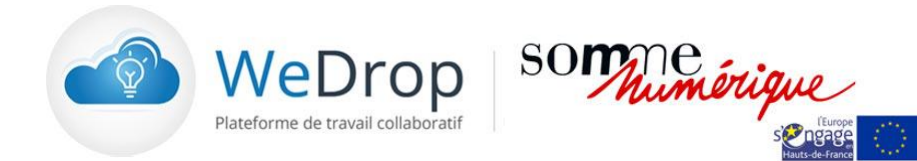

2.

### Structure de l'espace documentaire

| Arborescence               |                                                                                                    | WeDrop some signe                                                                                                    | Administrat                                                                                                    | Jon V   Contact   masociete@yopmail.com V   III Français V   Déconnexion<br>12.26 Mo / 19 Go                                                                                                    | Propriétaire et<br>Invités de l'espace |
|----------------------------|----------------------------------------------------------------------------------------------------|----------------------------------------------------------------------------------------------------|----------------------------------------------------------------------------------------------------|----------------------------------------------------------------------------------------------------|----------------------------------------|
| de Mon espace              | Mes clas                                                                                                    | asseurs                                                                                                    | PAUL SIMON > DUPONT SA > 🚯 Actualité                                                                                                    | Infos                                                                                                    | de europante ire                       |
| documentaire               | 〇 Mes<br>) 高 (<br>) - 高 (<br>) - 高 (<br>) - 二<br>(<br>) - 二<br>(<br>) -<br>二<br>(<br>) -<br>二<br>(<br>) -<br>二<br>(<br>) -<br>二<br>(<br>) -<br>二<br>(<br>) -<br>二<br>(<br>) -<br>二<br>(<br>) -<br>二<br>(<br>) -<br>二<br>(<br>) -<br>二<br>(<br>) -<br>二<br>(<br>) -<br>)<br>(<br>) -<br>)<br>(<br>) -<br>)<br>(<br>) -<br>)<br>(<br>) -<br>)<br>(<br>)<br>)<br>(<br>)<br>(<br>) -<br>)<br>(<br>)<br>)<br>(<br>)<br>(<br>)<br>)<br>(<br>)<br>)<br>(<br>)<br>)<br>(<br>)<br>)<br>(<br>)<br>(<br>)<br>)<br>(<br>)<br>)<br>(<br>)<br>(<br>)<br>)<br>(<br>)<br>)<br>(<br>)<br>)<br>(<br>)<br>)<br>(<br>)<br>)<br>(<br>)<br>)<br>(<br>)<br>)<br>(<br>)<br>)<br>(<br>)<br>(<br>)<br>)<br>(<br>)<br>)<br>(<br>)<br>)<br>(<br>)<br>)<br>(<br>)<br>(<br>)<br>)<br>(<br>)<br>)<br>(<br>)<br>(<br>)<br>)<br>(<br>)<br>)<br>(<br>)<br>(<br>)<br>)<br>(<br>)<br>)<br>(<br>)<br>)<br>(<br>)<br>)<br>(<br>)<br>)<br>(<br>)<br>)<br>(<br>)<br>(<br>)<br>)<br>(<br>)<br>)<br>(<br>)<br>)<br>(<br>)<br>)<br>(<br>))<br>(<br>))<br>(<br>))<br>(<br>))<br>(<br>))<br>(<br>))<br>(<br>))<br>(<br>))<br>())<br>(<br>))<br>())<br>()))<br>())<br>()))<br>()))<br>()))<br>()))<br>()))<br>()))<br>()))<br>()))<br>())))<br>())))<br>())))<br>())))<br>()))))<br>()))))) | es dasseurs<br>p DUCHEMIN SARL<br>p DUPONT SA<br>i Actualité<br>Fichiers<br>i Communication<br>b Dépenses2017                                                                                                    | Aputer un commentaire  Simon Paul a ajouté un élément I/y 2 28 secondes - commenter - télécharger - supprimer  Fiche technique WeDrop.docx 430.69 Ko Telécharger                                                                                                    | Simon Paul<br>Propriétaire<br>Ajouté le : 23/02/2017 à 11:30<br>Taille : 12.36 Md<br>Contenu : 5 fichier(s), 5 dossier(s)<br>Description<br>Ajouter description                                                | affiché                                |
| Espaces                    | →<br>→<br>-<br>-<br>-<br>-<br>-<br>-<br>-<br>-<br>-<br>-<br>-<br>-<br>-<br>-<br>-<br>-<br>-<br>-                                                                                                    | P = Vancut /     P = Vancut /     P = Comptabilité     P = Comptabilité     P = Ordonanes Avril 2017     P Paramètres et options     Intrike et droits (2)     p URANT SA     erun classeur     schweise (0)     sc classeurs sucpendus (0)     proleille (0) | Simon Paul a ajouté un élément<br>fly of Initiats - commenter - télécharger - supprimer<br>Présentation, WeDrop_022016<br>optx<br>956 Mo<br>Télécharger<br>Simon Paul a açréé le dossier "Dépenses2017".<br>Il y of Initiats - commenter - notifier - supprimer                                                                                                    | Droits [1]         Image: Contributer Invite         Contributer Invite         Envoyer des Invitations         Manager [0] - Contributer [1] - Letteur [0]         Imager [0] - Contributer [1] - Letteur [0] |                                        |
| lesquels je suis<br>invité |                                                                                                    | ione (j                                                                                                    | SIMON PAUL a créé le dossier "Plan2017".<br>I/ y 3 minutes - commenter - notifier - supprimer<br>SIMON PAUL a créé le dossier "Ordonnances Avril 2017".<br>9 mors 2017 10:23 - commenter - notifier - supprimer                                                                                                    | Glisser & deposer des fichiers Notification par e-mail Minportation de fichiers                                                                                                    | Contenu<br>de l'espace                 |
|                            |                                                                                                    |                                                                                                    | Wutilisateur "duponts@yopmail.com" a été ajouté au classeur.         25 février 2017 11:39 - commenters - notifier - supprimer         Sinon Paul a ajouté 3 éléments         Saforne 2017 11:32 - commenters - Notifier - Supprimer         Sinon Paul a ajouté 3 éléments         La fonde 2017 11:32 - commenters - Notifier - Supprimer         Sinon Paul a ajouté 3 éléments         La fonde 2017 11:32 - commenters - Notifier - Supprimer         Sinon Paul a ajouté 3 éléments         La fonde 2017 11:32 - commenters - Notifier - Supprimer         Sinon Paul a ajouté 3 éléments         La fonde 2017 11:32 - commenters - Notifier - Supprimer         Sinon Paul a ajouté 3 éléments         La fonde 2017 11:32 - Commenters - Notifier - Supprimer         Sinon Paul a ajouté 3 éléments         La fonde 2017 11:32 - Commenters - Notifier - Supprimer         Sinon Paul a ajouté 3 éléments         La fonde 2017 11:32 - Commenters - Notifier - Supprimer         Sinon Paul a ajouté 3 éléments         La fonde 2017 11:32 - Commenters         Sinon Paul a ajouté 3 éléments         Sinon Paul a ajouté 3 éléments         La fonde 2017 11:32 - Commenters         Sinon Paul a ajouté 3 éléments         Sinon Paul a ajouté 3 éléments         La fonde 2017 11:32 - Commenters         Sinon Paul a ajouté 3 éléments         Sinon Paul a ajouté 3 éléments         La fonde 2017 11:32 - Commenters         Sinon Paul a ajouté 3 éléments         Sinon Paul a ajouté 3 éléments         Sinon Paul a ajouté 3 éléments         Sinon Paul a ajouté 3 éléments         Sinon Paul a ajouté 3 éléments         Sinon Paul a ajouté 3 éléments         Sinon Paul a ajouté 3 éléments         Sinon Paul a ajouté 3 éléments         Sinon Paul a ajouté 3 éléments         Sinon Paul a ajouté 3 éléments         Sinon Paul a ajouté 3 éléments         Sinon Paul a ajouté 3 éléments         Sinon Paul a ajouté 3 éléments         Sinon Paul a ajouté 3 éléments         Sinon Paul ajouté 3 éléments         Sinon Paul a ajouté 3 élémen | Nouveau commentaire dans Actualité                                                                                                    | documentaire                           |
|                            |                                                                                                    |                                                                                                    | P CIMON PAIII a créá la docciar "Fomotabilité"                                                                                                    |                                                                                                    |                                        |

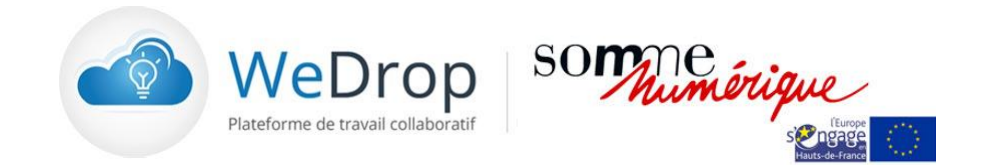

### **Création d'un espace documentaire**

Etape N° 1 : Création d'un classeur et d'une arborescence

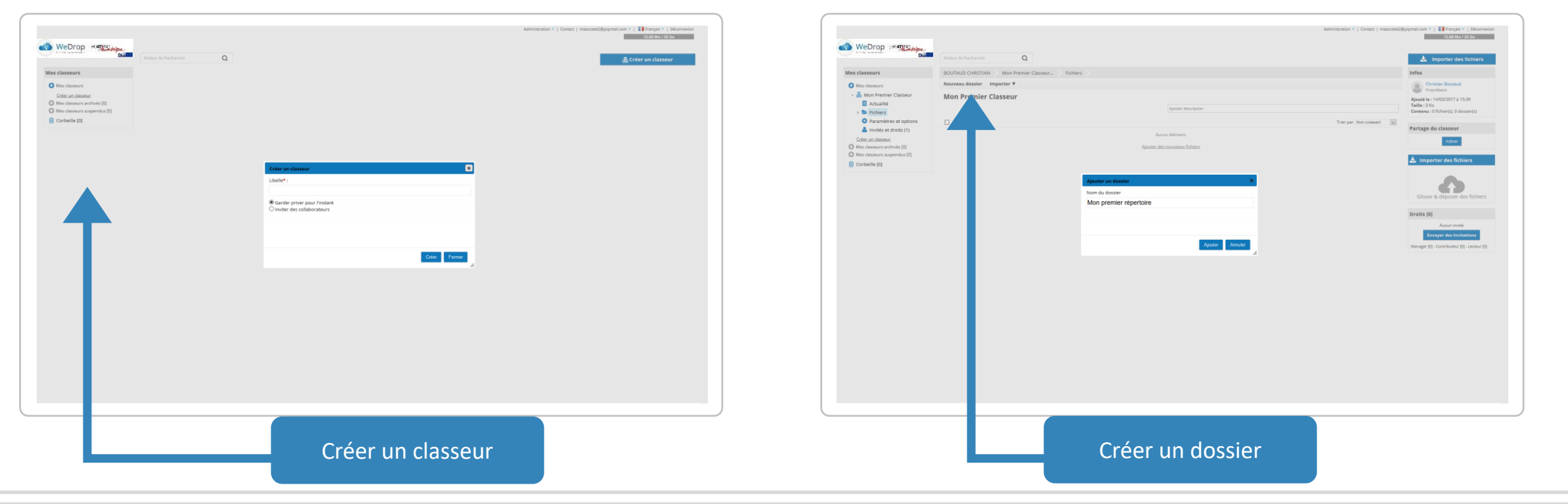

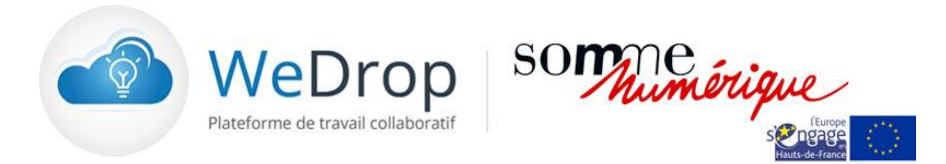

### **Création d'un espace documentaire**

#### Etape N° 2 : Importation de fichiers

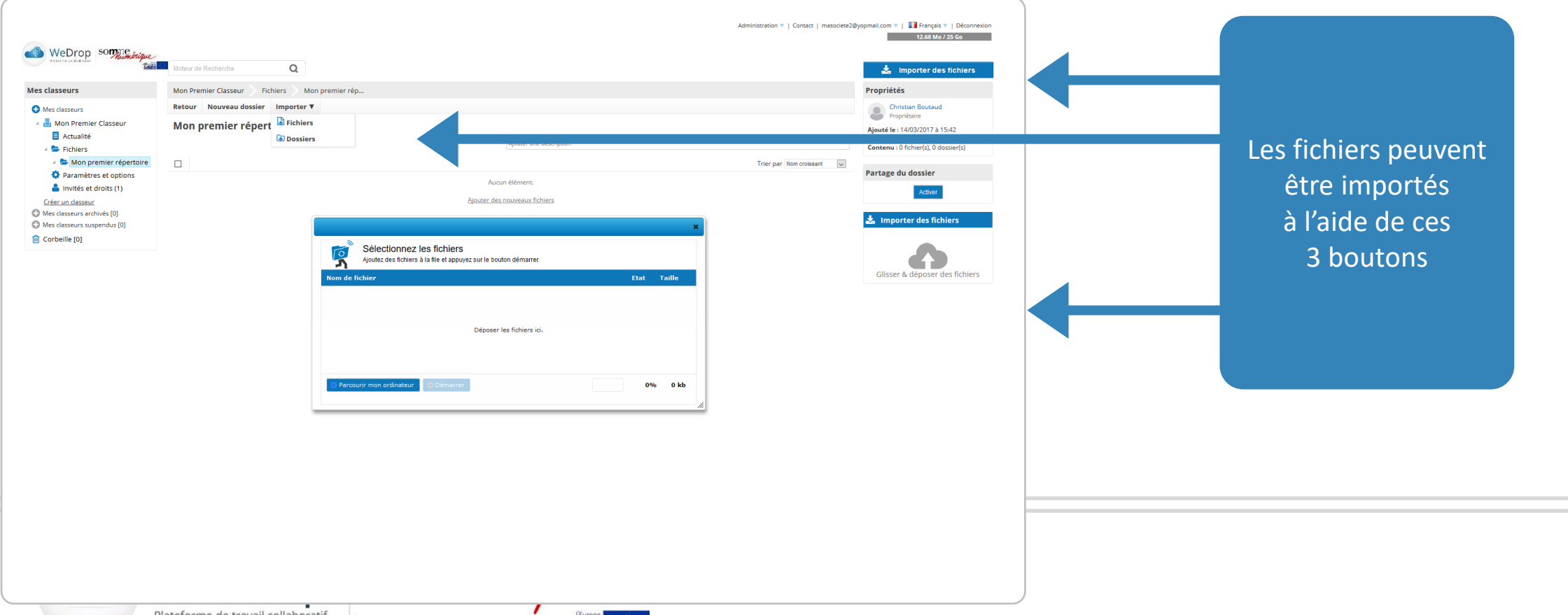

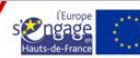

### Partage de l'espace documentaire

Etape N° 1 : Lancer les invitations en cliquant sur « Invités et droits »

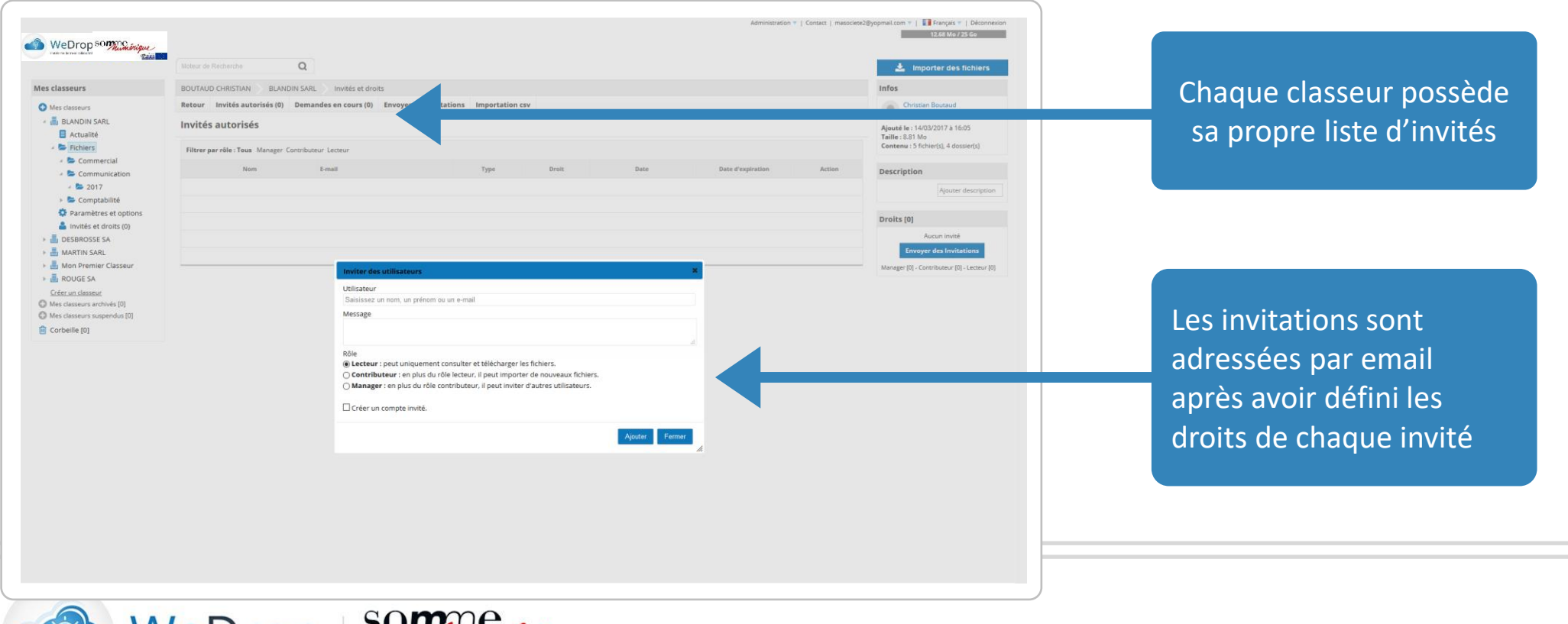

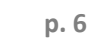

### Partage de l'espace documentaire

#### Etape N° 2 : Création d'un compte invité

| rate of the disave                              | Molaur de Racherche Q                      |                            |                                                                 |                                           |        |        | 🛓 Importer des fichiers |  |
|-------------------------------------------------|--------------------------------------------|----------------------------|-----------------------------------------------------------------|-------------------------------------------|--------|--------|-------------------------|--|
| es classeurs                                    | BOUTAUD CHRISTIAN BLANDIN SARL             | Invités et droits          |                                                                 |                                           |        |        |                         |  |
| Mes classeurs                                   | Retour Invités autorisés (0) Dema          | ides en cours (0) Er       | voyer des Invitations Importation                               | n csv                                     |        |        |                         |  |
| BLANDIN SARL                                    | Invitations                                |                            |                                                                 |                                           |        |        |                         |  |
| Fichiers                                        | Filtrer par statut : Tous En cours Refusée |                            |                                                                 |                                           |        |        |                         |  |
| Paramètres et options                           | E-mail                                     |                            | Droit                                                           | Date d'émission                           | Statut | Action |                         |  |
| Invités et droits (0) DESBROSSE SA              |                                            |                            |                                                                 |                                           |        |        |                         |  |
| AMARTIN SARL                                    |                                            |                            |                                                                 |                                           |        |        |                         |  |
| Mon Premier Classeur                            |                                            |                            | Confirmation                                                    | *                                         |        |        |                         |  |
| Gréer un classeur<br>Mes classeurs archivés [0] |                                            |                            | masociete3@yopmail.com ne fait pas<br>laquelle vous appartenez. | s partie de l'organisation Ma Société à   |        |        |                         |  |
| Mes classeurs suspendus [0]                     |                                            | Inviter des u              | Voulez-vous vraiment créer un partag                            | ge avec cet utilisateur ?                 | ×      |        |                         |  |
| Corbeille [0]                                   |                                            | Utilisateur                | Pour continuer, veuillez renseigner le                          | es informations ci-dessous pour créer les |        |        |                         |  |
|                                                 |                                            | masociete3(                | comptes invités.                                                |                                           |        |        |                         |  |
|                                                 |                                            | Message<br>Voici vos ident | E-mail                                                          | Mot de passe                              |        |        |                         |  |
|                                                 |                                            |                            | masociete3@yopmail.com                                          | 321654                                    |        |        |                         |  |
|                                                 |                                            | Rôle                       |                                                                 |                                           |        |        |                         |  |
|                                                 |                                            | O Contribute               |                                                                 | Envoyer Annuler                           |        |        |                         |  |
|                                                 |                                            | Manager :                  |                                                                 | h                                         |        |        |                         |  |
|                                                 |                                            | Créer un cor               | npte invité.                                                    |                                           |        |        |                         |  |
|                                                 |                                            |                            |                                                                 |                                           |        |        |                         |  |
|                                                 |                                            |                            |                                                                 | Ajouter Pe                                |        |        |                         |  |
|                                                 |                                            |                            |                                                                 |                                           |        |        |                         |  |
|                                                 |                                            |                            |                                                                 |                                           |        |        |                         |  |
|                                                 |                                            |                            |                                                                 |                                           |        |        |                         |  |
|                                                 |                                            |                            |                                                                 |                                           |        |        |                         |  |
|                                                 |                                            |                            |                                                                 |                                           |        |        |                         |  |
|                                                 |                                            |                            |                                                                 |                                           |        |        |                         |  |
|                                                 |                                            |                            |                                                                 |                                           |        |        |                         |  |

Le formulaire d'invitation prévoit la création d'un compte Invité avec l'attribution d'un mot de passe choisi par l'utilisateur qui sera directement envoyé à l'invité.

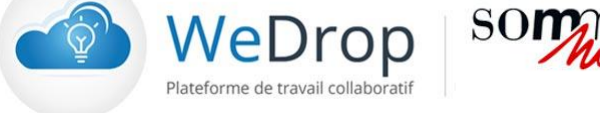

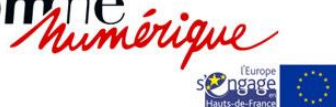

### Partage de l'espace documentaire

Etape N° 3 : Activation de l'invitation de partage

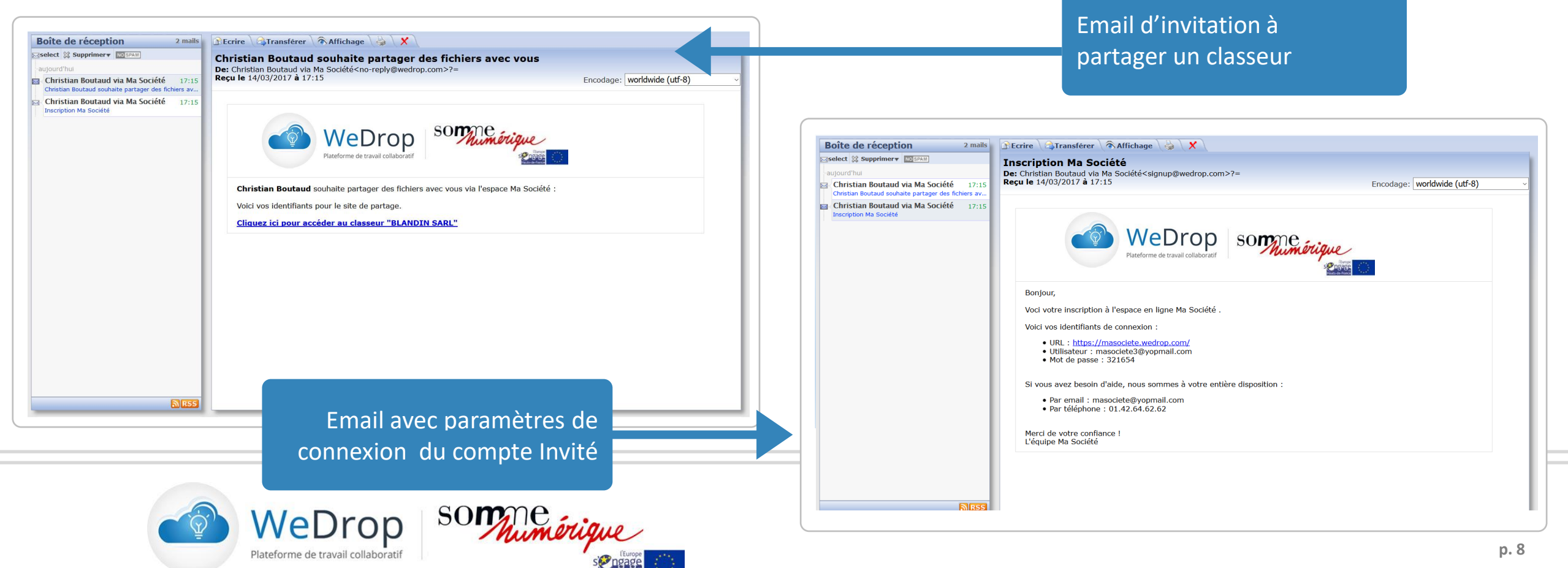

### Accès à l'espace documentaire de WeDrop par les Invités

Etape N° 1 : Votre invité doit se connecter avec les identifiants et mot de passe reçus

Etape N° 2 : Votre invité doit accepter votre invitation pour accéder à votre espace documentaire

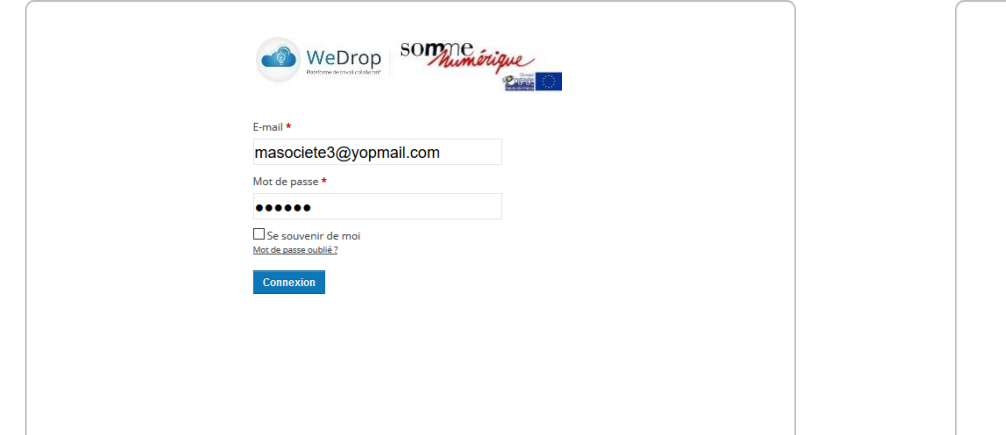

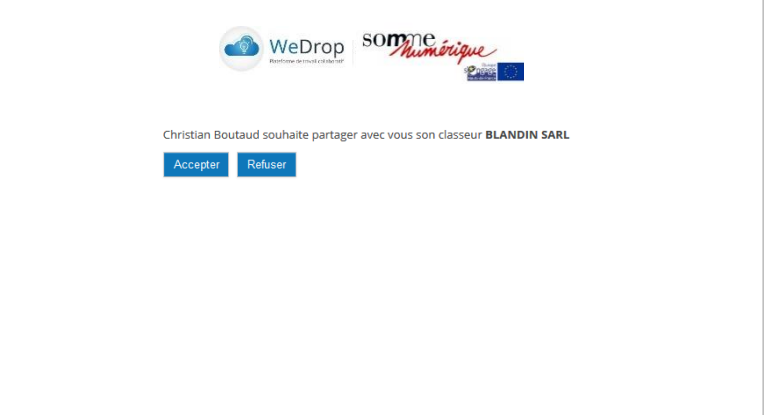

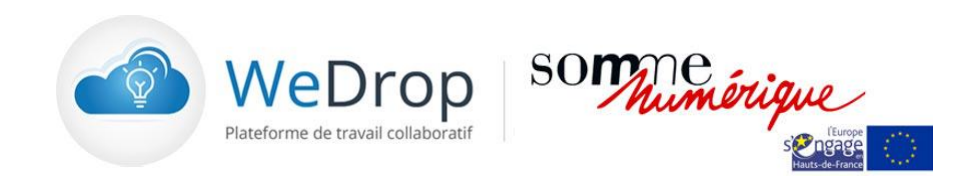

### Modification d'un fichier de l'espace documentaire

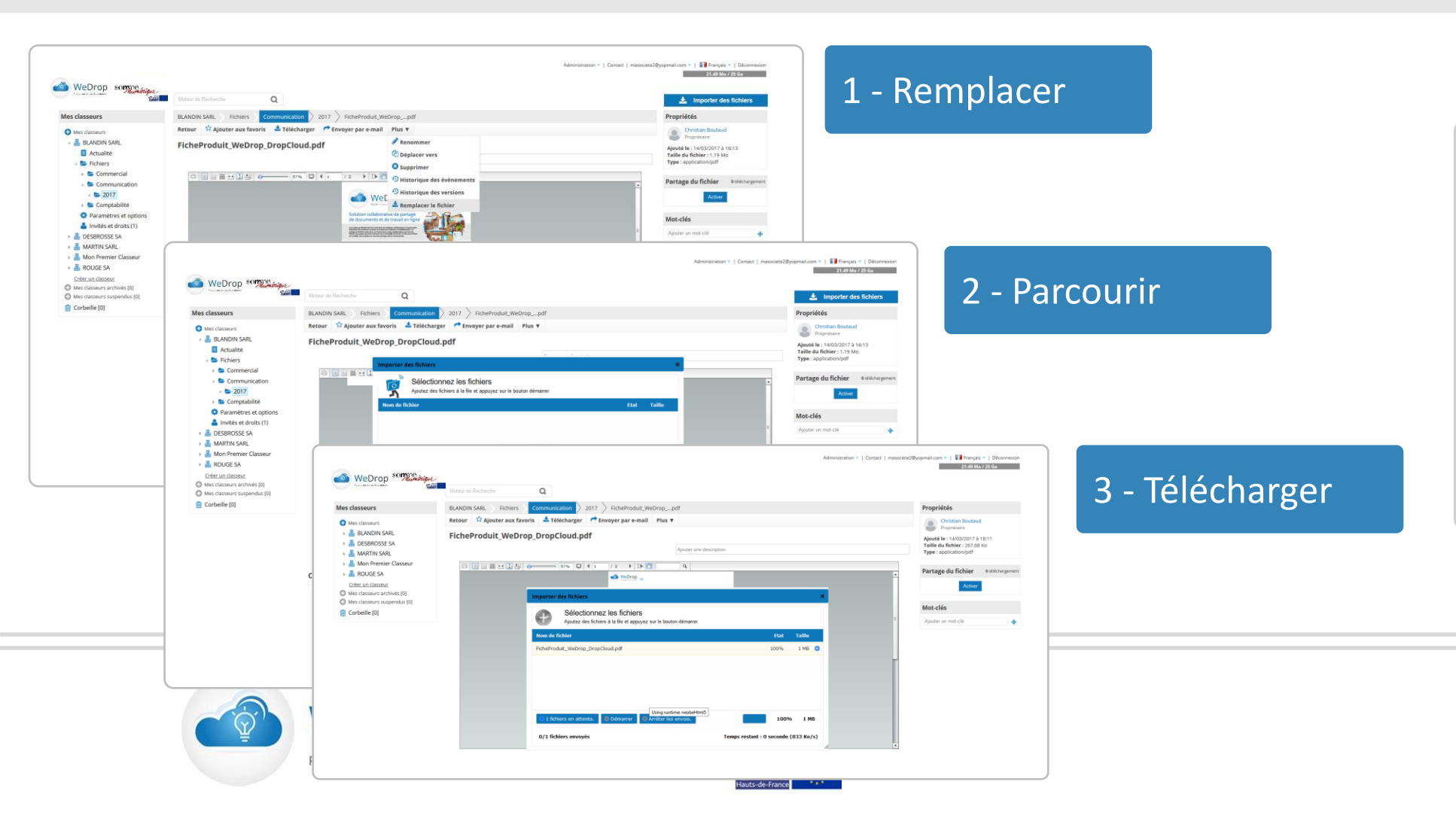

Tout document de l'espace documentaire peut être remplacé par une version plus récente par le Propriétaire et les invités (copies d'écran cicontre) ayant le statut de Contributeur

## Modification d'un fichier de l'espace documentaire

### Historisation des versions de fichiers modifiés

| Men clausers     Second Second S | Receive @ Aqueter aux toords & Baledonzer @ Emoyer part enam<br>FicheProduit, WeDrop, DropCloud, pdf |            | Menu traçabilité<br>du fichier | <ul> <li>versions antérieures des<br/>fichiers modifiés permettant au<br/>Propriétaire de l'espace d'y<br/>avoir accès.</li> <li>Il peut : <ul> <li>Les télécharger</li> <li>Les restaurer</li> <li>Les supprimer</li> <li>L'accès à l'Historique est<br/>réservé au Propriétaire et aux<br/>invités ayant un statut de<br/>Manager</li> </ul> </li> </ul> |
|----------------------------------------------------------------------------------------------------|----------------------------------------------------------------------------------------------------|------------|--------------------------------|----------------------------------------------------------------------------------------------------|
|                                                                                                    | Hist                                                                                                 | orique des |                                |                                                                                                    |

### **Options sur les dossiers**

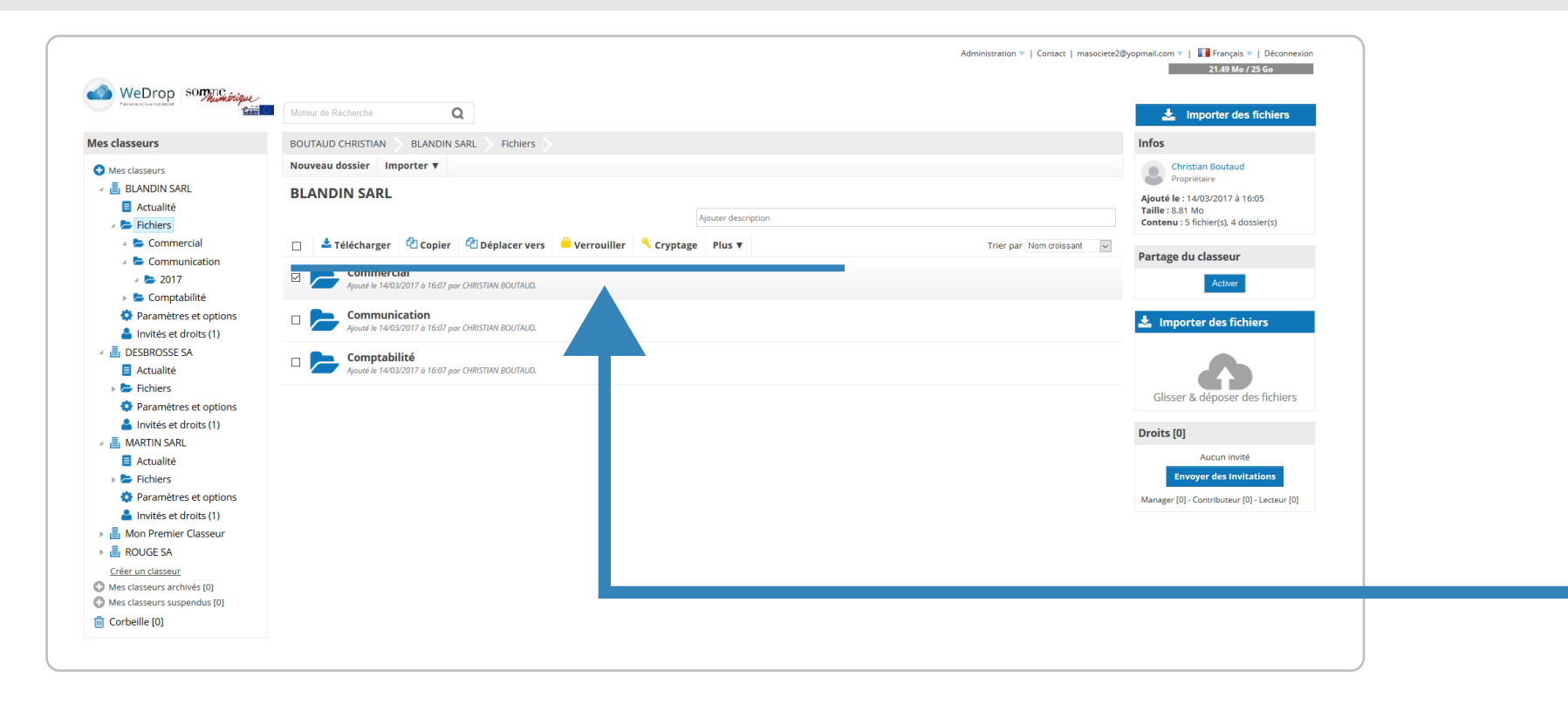

Les dossiers contenant les fichiers peuvent être :

- Téléchargés
- Verrouillés
- Cryptés
- Déplacés
- Copiés
- Supprimés

Par le propriétaire de l'espace documentaire

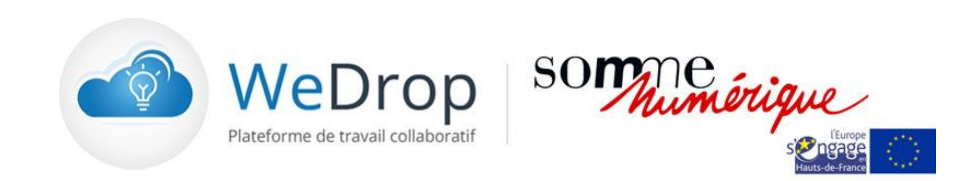

### Gestion de la fonction de cryptage

| Mes classeurs  Mes classeurs  Mes cl | Fichiers       Commercial       Cryptage         clé de cryptage : wRRSJS5                                       |        | Un dossier du classeur peut êt<br>crypté et son accès réservé |
|----------------------------------------------------------------------------------------------------|----------------------------------------------------------------------------------------------------|--------|---------------------------------------------------------------|
| Mes classeurs Etat : activé  Etat : activé  Etat : activé  Etat : activé  Attoriser et Autoriser et Communication <ul> <li>© Comprabilité</li> <li>© Paramètres et options</li> <li>Actualité</li> <li>© Fichiers</li> <li>Actualité</li> </ul> <li>Martin SARL <ul> <li>Actualité</li> </ul> </li>                                                                                                    | Clé de cryptage : wRRSJ35<br>envoyer la clé à un utilisateur<br>ur (touche "ctrl" pour une sélection multiple) : |        | Un dossier du classeur peut êt<br>crypté et son accès réservé |
| Actualité  Actualité  Autoriser et  Autoriser et  Autoris  | envoyer la clé à un utilisateur<br>ur (touche "ctrl" pour une sélection multiple) :                              |        | Un dossier du classeur peut êt<br>crypté et son accès réservé |
|                                                                                                    | ur (touche "ctrl" pour une sélection multiple) :                                                                 |        | crypté et son accès réservé                                   |
| Comptabilité Comptabilité Paramètres et options Invités et droits (1)  Comptabilité Paramètres et options Comptabilité Comptabilité Paramètres et options Invités et droits (1)  Comptabilité Dessendant Statualité Nom Comptabilité Dessendant Statualité Nom Comptabilité Dessendant Statualité Dessendant Statua  |                                                                                                    |        | crypte et son acces reserve                                   |
| A Invités et droits (1)     J                                                                                                    |                                                                                                    |        | uniquement à certains invités.                                |
|                                                                                                    | e la clé : SMS 🔍 Envoyer                                                                                         |        |                                                               |
| Invites et droits (1)     Invites et droits (1)     Invites et droits (1)     Invites et droits (1)     Invites et droits (1)     Invites et droits (1)     Invites et droits (1)                                                                                                    | isateurs autorisés                                                                                               |        | La clé générée aléatoirement s                                |
| -                                                                                                    | E-mail Date d'envoi                                                                                              | Action | adressée aux invités choisis pa                               |
| Fichiers                                                                                                    |                                                                                                    |        | propriétaire de l'espace par en                               |
| <ul> <li>Parametres et options</li> <li>Invités et droits (1)</li> </ul>                                                                                                    |                                                                                                    |        | ou SMS au choix                                               |
| 🕨 📕 Mon Premier Classeur                                                                                                    |                                                                                                    |        |                                                               |
| B ROUGE SA                                                                                                    |                                                                                                    |        |                                                               |
| Mes classeurs archivés [0]                                                                                                    |                                                                                                    |        |                                                               |
| Mes classeurs suspendus [0]                                                                                                    |                                                                                                    |        |                                                               |
| 💼 Corbeille [0]                                                                                                    |                                                                                                    |        |                                                               |

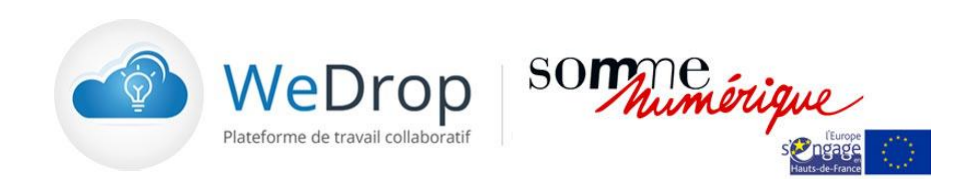

Gestion de la fonction Commentaires : Ajouter un commentaire dans « Actualité »

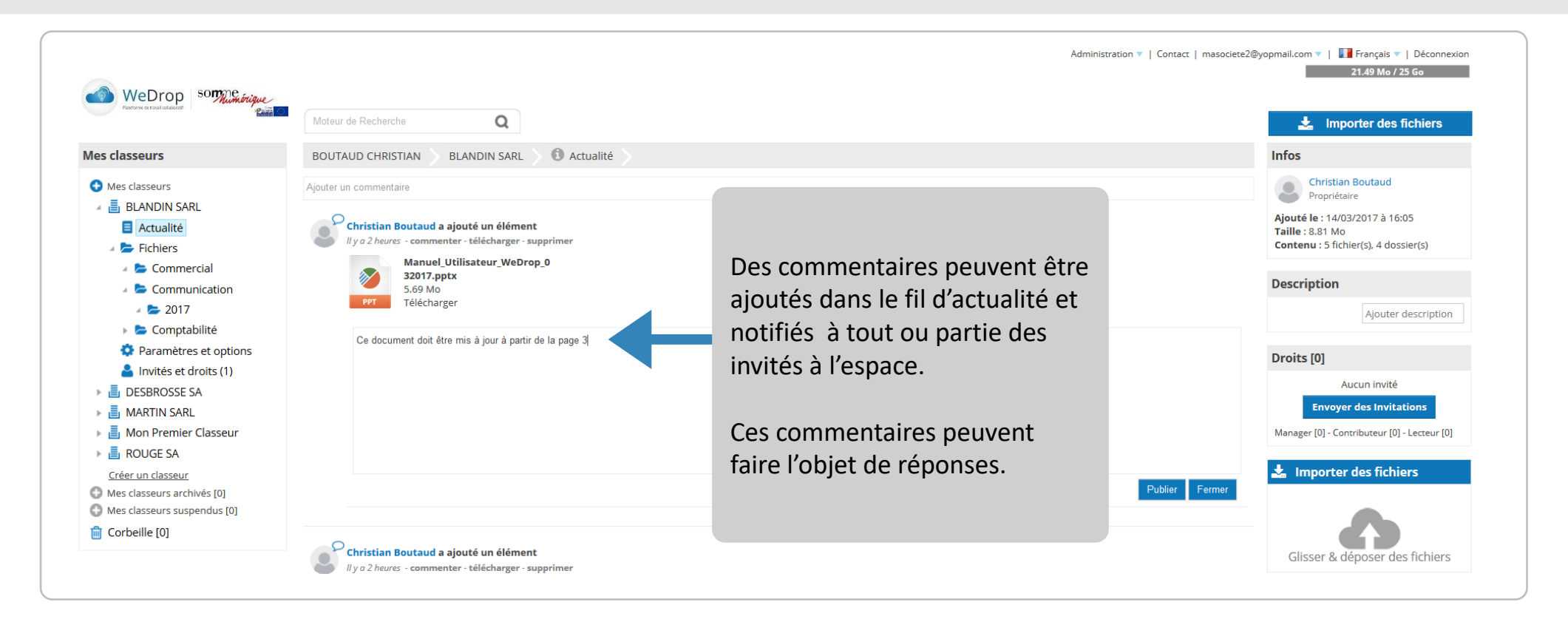

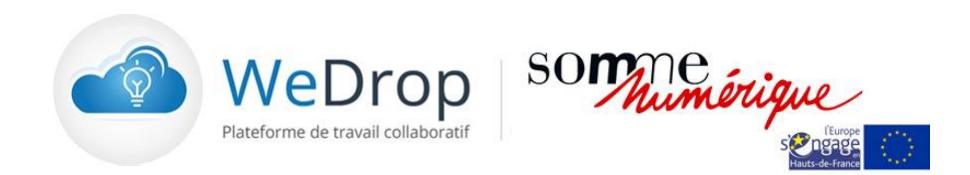

#### Gestion de la fonction « visionneuse »

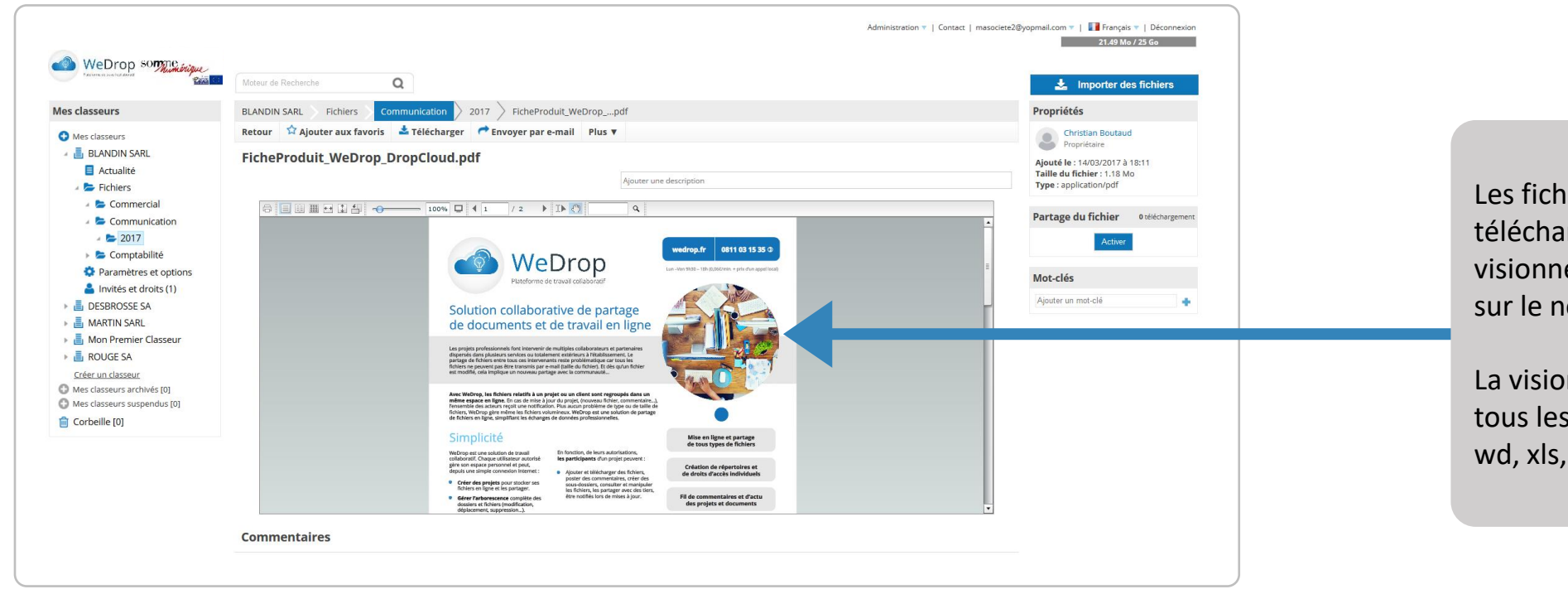

Les fichiers peuvent être vus sans téléchargement à l'aide une visionneuse. Il suffit de cliquer sur le nom du fichier.

La visionneuse permet de lire tous les formats de fichiers : pdf, wd, xls, jgp, mp4, mov etc..

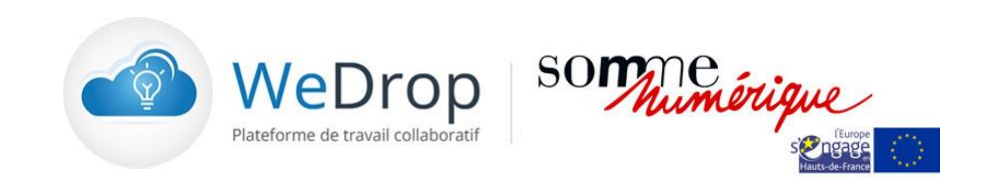

#### Gestion de la fonction « permalien »

| Ϋ́,                                                     | Moteur de Recherche Q                                                  | 🛓 Importer des fichiers                                                                 |  |
|---------------------------------------------------------|------------------------------------------------------------------------|-----------------------------------------------------------------------------------------|--|
| Mes classeurs                                           | BLANDIN SARL Fichiers Communication 2017 FicheProduit_WeDroppdf        | Propriétés                                                                              |  |
| Mes classeurs                                           | Retour 🗘 Ajouter aux favoris 📥 Télécharger 🧖 Envoyer par e-mail Plus 🔻 | Christian Boutaud                                                                       |  |
| <ul> <li>Actualité</li> <li>Fichiers</li> </ul>         | FicheProduit_WeDrop_DropCloud.pdf                                      | Ajoutě le : 14/03/2017 à 18:11<br>Taille du fichier : 1.18 Mo<br>Type : application/pdf |  |
| <ul> <li>E Commercial</li> <li>Communication</li> </ul> | 이 🗐 🖩 🖬 🔄 🔄 🥌 Envoyer par e-mail                                       | Partage du fichier 0 téléchargement                                                     |  |
| <ul> <li>2017</li> <li>Comptabilité</li> </ul>          | Destinataires*: importer des destinataires                             | https://ttp.cx/UuGNQ                                                                    |  |
| Paramètres et options                                   | Objet du messare/Facultatif) :                                         | 2 Désactiver Envoyer par e-mail                                                         |  |
| <ul> <li>DESBROSSE SA</li> </ul>                        | Voici le fichier                                                       | Motelás                                                                                 |  |
| MARTIN SARL                                             | Message(Facultatif) :                                                  | Ainuter un mot-clé                                                                      |  |
| <ul> <li>ROUGE SA</li> </ul>                            | Merci de le publier sur le site internet.                              |                                                                                         |  |
| Créer un classeur                                       |                                                                        |                                                                                         |  |
| Mes classeurs suspendus [0]                             |                                                                        |                                                                                         |  |
| Corbeille [0]                                           |                                                                        |                                                                                         |  |
|                                                         | h.                                                                     |                                                                                         |  |
|                                                         | Envoyer Annuler                                                        |                                                                                         |  |
|                                                         |                                                                        | ·                                                                                       |  |
|                                                         | Commentaires                                                           |                                                                                         |  |

La fonction « permalien » permet d'envoyer un dossier complet de l'espace documentaire à une personne ne faisant pas partie des invités collaborant habituellement à cet espace.

Ce permalien peut être désactivé à tout moment pas le propriétaire empêchant ainsi l'accès au dossier

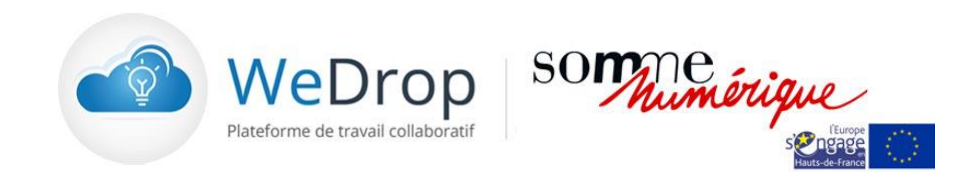

Gestion de la fonction « permalien »

| vigation | BLANDIN SARL Fichiers Communication 2017                                                                               |                           | Propriétés                                         |                                      |
|----------|----------------------------------------------------------------------------------------------------|---------------------------|----------------------------------------------------|--------------------------------------|
| 2017     | Retour                                                                                                    |                           | Propriétaire                                       |                                      |
|          | 2017<br>Aucune description                                                                                             |                           | Ajouté le : 14/03/2017 à 16:07<br>Taille : 8.81 Mo |                                      |
|          |                                                                                                    | Trier par Nom croissant 🔻 | Contenu : 5 fichier(s), 0 dossier(s)               | Le « nermalien » recu nas le         |
|          | Fiche technique WeDrop.docx<br>Aport in 16/03/2017 a 16:13 par Critistiani Boltraco, 400 68 Ko, Telechorgel 0 Join     |                           |                                                    | destinataire lui nermet d'accé       |
|          | FicheProduit-WeSend-DropCloud.pdf     Aposei is 1458/2017 3 16:13 par OriBitMel BOUTAUG, 831:57 Ko, Teléchargel & Join |                           |                                                    | au dossier sans avoir à créer d      |
|          | FicheProduit_NeoBe_DropCloud.pdf     Aquari in 1493/2017 3 16 13 par CHRSTMM BOLTAUD, 717.06 Kg, Takknargel 0 Jon      |                           |                                                    | compto ou à s'identifier             |
|          | FicheProduit, WeDrop, DropCloud.pdf     Aqual is 145320173 18:11 par ORBITAN BOLTAUD, 1.18 Ma, Telefonogel 2 Join      |                           |                                                    | compte ou a sidentinei.              |
|          | Apuel is 149520173 h 1514 per CHRSTAN BOTTAUD, 549 Ma, Téklowgi 9 pas                                                  |                           |                                                    | the fight we we should wish be shown |
|          |                                                                                                    |                           |                                                    | Les fichiers restent visibles tar    |
|          |                                                                                                    |                           |                                                    | que nermalien n'a nas été            |
|          |                                                                                                    |                           |                                                    | que permanen na pas ele              |
|          |                                                                                                    |                           |                                                    | désactiver nar son exnéditeur        |
|          |                                                                                                    |                           |                                                    | desdetiver pår som expeditedi        |
|          |                                                                                                    |                           |                                                    |                                      |
|          |                                                                                                    |                           |                                                    |                                      |
|          |                                                                                                    |                           |                                                    |                                      |
|          |                                                                                                    |                           |                                                    |                                      |

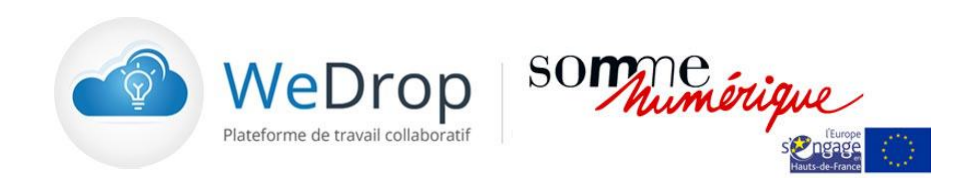

### Gestion de la fonction « Actualité »

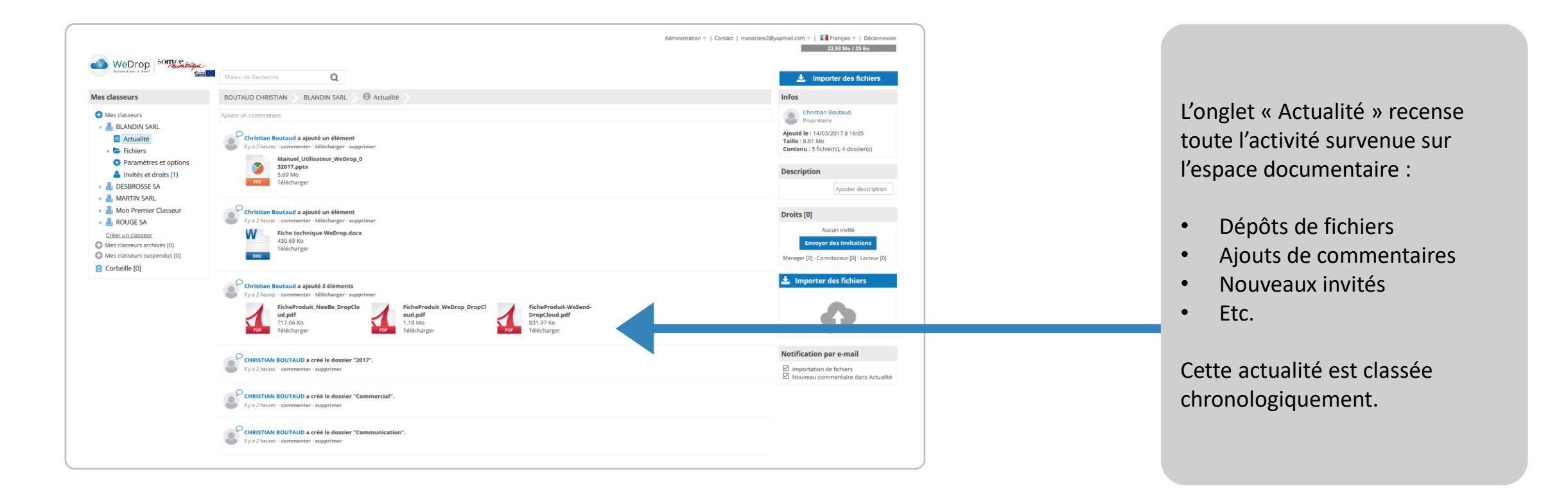

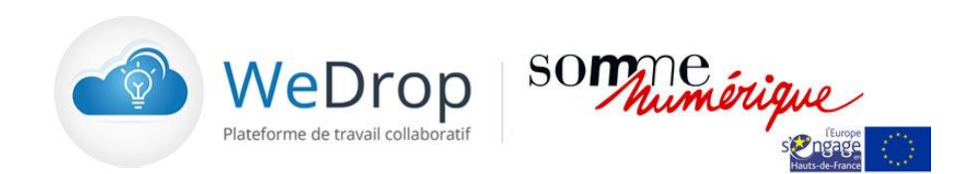

### La console d'administration

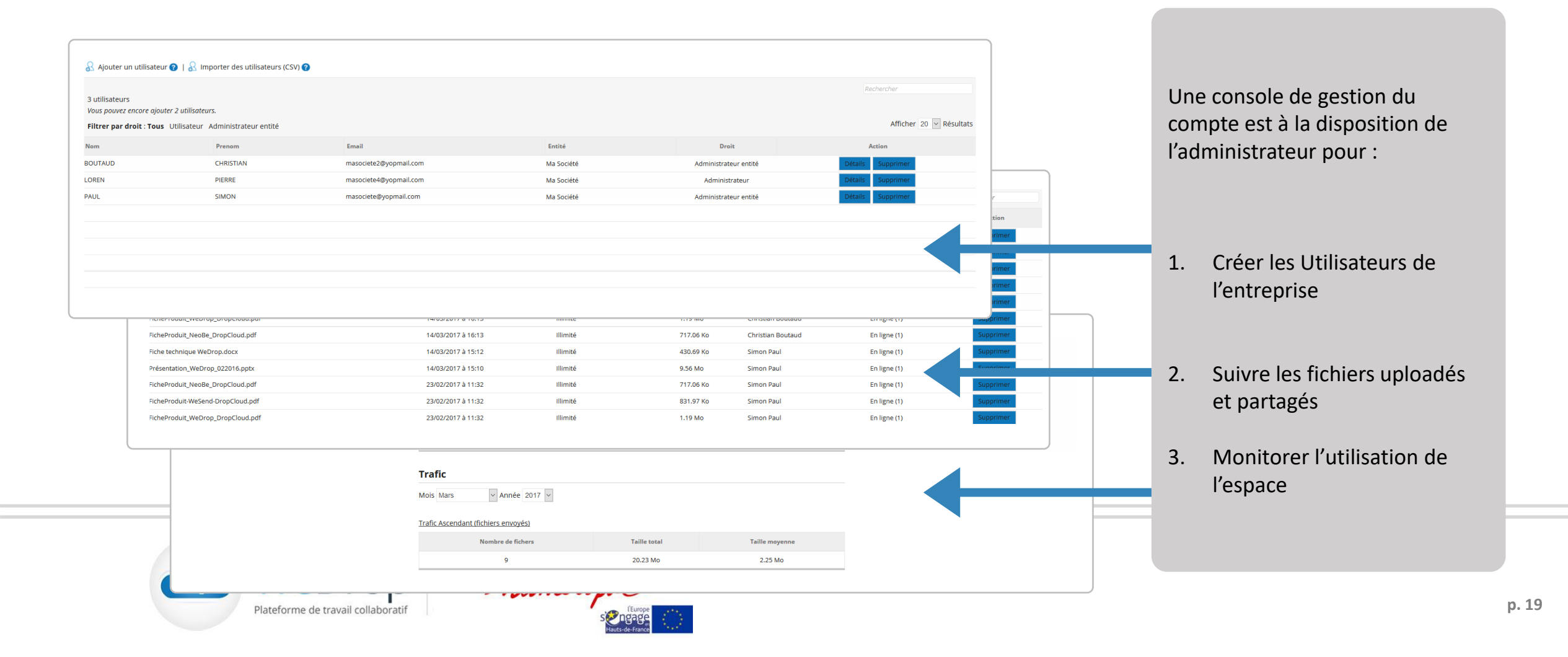

## Personnalisation de la plateforme

| En-tête du site                                                                                                    |                                                  |
|----------------------------------------------------------------------------------------------------|--------------------------------------------------|
| Logo (Format : jpeg, gif, bmp, png, Dimensions : 288/71) Favicon Parcourir, Aucun fichier sélectionné Envoyer Parcourir, Aucun fichier sélectionné Envoyer |                                                  |
| Image actuelle : Image actuelle :                                                                                                    |                                                  |
| WeDrop Some interior                                                                                                    | La plateforme peut être                          |
| Couleur de fond FFFFFF                                                                                                    | personnalisée intégralement                      |
| En-tête des e-mails                                                                                                    | logo de la societe utilisatrice                  |
| En tête (Format : jpeg, gif. bmp, png. Dimensions : 600x99)                                                                                                | s'agit de                                        |
| Parcourir Aucun fichier sélectionné. Envoyer                                                                                                    | 0                                                |
| Image actuelle :                                                                                                    |                                                  |
| WeDrop Some some strate                                                                                                    | l'entête du site                                 |
| Enregistrer                                                                                                    | L'entête des mail de                             |
| Paramètres                                                                                                    |                                                  |
| URL de votre site (CNAME) Enregistrer                                                                                                    | notifications                                    |
| https:// masociete .wedrop.com                                                                                                    |                                                  |
| Adresse Support masociete@yopmail.com                                                                                                    |                                                  |
| Telephone support 01.42.64.62.62                                                                                                    | <ul> <li>L'url d'accès à la plateforr</li> </ul> |
|                                                                                                    |                                                  |

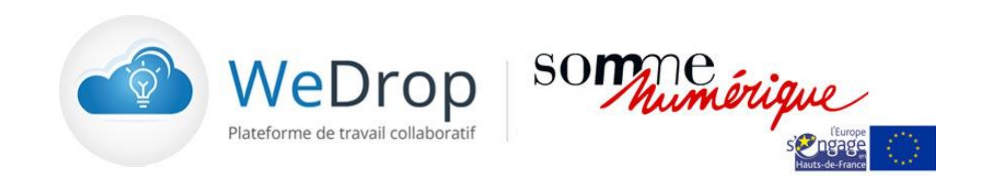

### Personnalisation de la plateforme

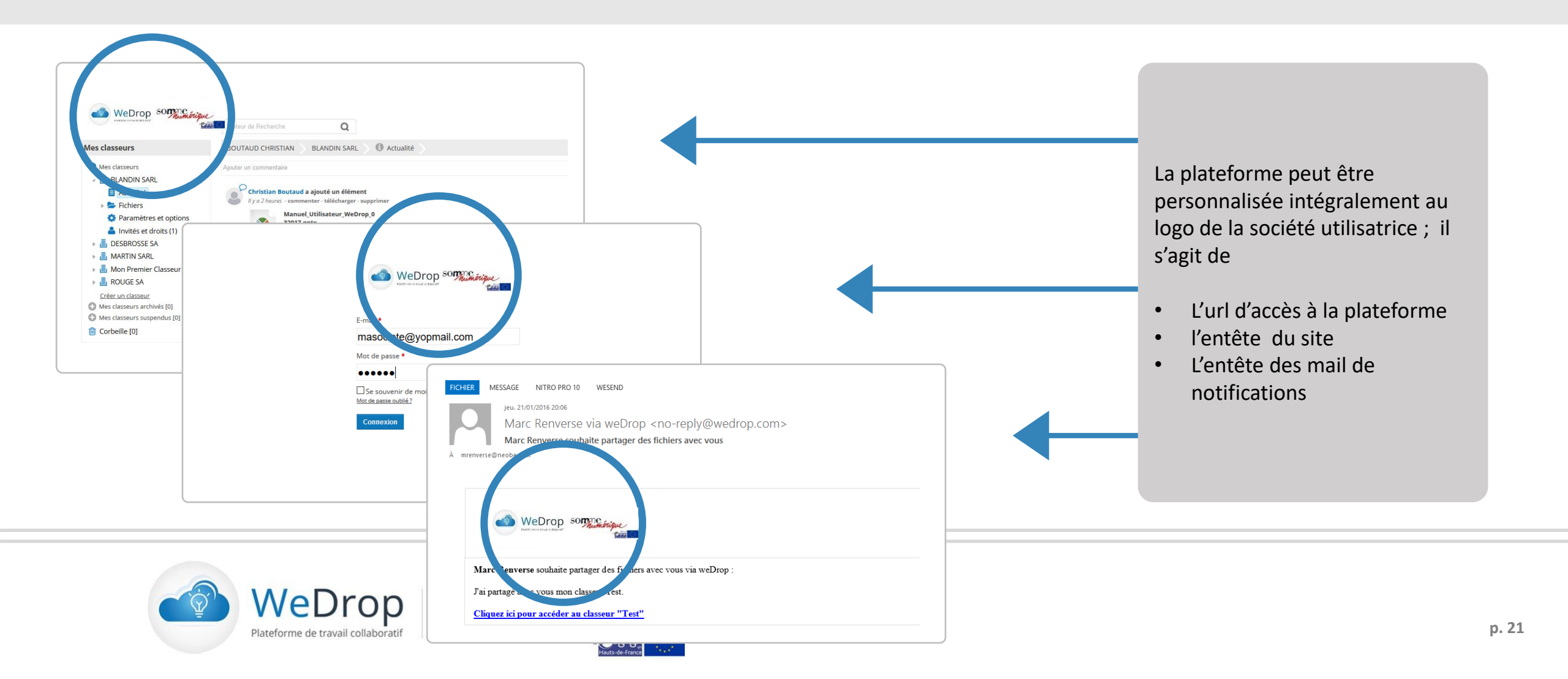

### **Création des utilisateurs**

| 3 utilisateurs<br>Vous pouvez encore ajouter | 2 utilisateurs.                   |                      |                                     |                      |                     |
|----------------------------------------------|-----------------------------------|----------------------|-------------------------------------|----------------------|---------------------|
| Filtrer par droit : Tous                     | Itilisateur Administrateur entité |                      |                                     |                      | Afficher 20 🗸 Résul |
| Nom                                          | Prenom                            | Email                | Entité                              | Droit                | Action              |
| BOUTAUD                                      | CHRISTIAN                         | mas                  |                                     | dministrateur entité | Détails Supprimer   |
| OREN                                         | PIERRE                            | Ajouter un utilisate | r                                   | Administrateur       | Détails Supprimer   |
| AUL                                          | SIMON                             | masi Nom :           | Prénom :                            | dministrateur entité | Détails Supprimer   |
|                                              |                                   | E-mail * :           | Droit * :                           |                      |                     |
|                                              |                                   |                      | Sélectionnez 🗸                      |                      |                     |
|                                              |                                   | Mot de passe * :     | Confirmation du mot de passe * :    |                      |                     |
|                                              |                                   | •••••                |                                     |                      |                     |
|                                              |                                   | Envoyer les ider     | ifiants par e-mail à l'utilisateur. |                      |                     |
|                                              |                                   |                      | Ajouter                             | Annuler              |                     |
|                                              |                                   |                      | Ajouter                             | Annuler              |                     |

En fonction du contrat souscrit un nombre d'utilisateurs maximum est affiché.

Les utilisateurs peuvent être créés manuellement un à un avec une adresse mail et d'un mot de passe.

L'ensemble est envoyé à l'utilisateur qui doit activer son inscription.

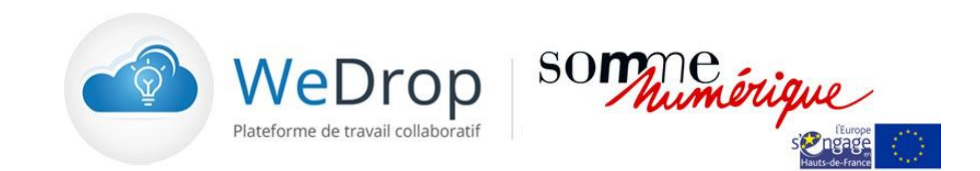

### **Création des utilisateurs**

| 3 utilisateurs<br>Vous pouvez encore gioute | r 2 utilisateurs.                 |                                    |                                      |                       |                       |
|---------------------------------------------|-----------------------------------|------------------------------------|--------------------------------------|-----------------------|-----------------------|
| Filtrer par droit : Tous                    | Utilisateur Administrateur entité |                                    |                                      |                       | Afficher 20 🗸 Résulta |
| lom                                         | Prenom                            | Email                              | Entité                               | Droit                 | Action                |
| OUTAUD                                      | CHRISTIAN                         | masociete2@yopmail.com             | Ma Société                           | Administrateur entité | Détails Supprimer     |
| OREN                                        | PIERRE                            | masociete4/@woomail.com            | Ma Cociótá                           | Administrateur        | Détails Supprimer     |
| AUL                                         | SIMON                             | masociet Importer des utilisateurs |                                      | Administrateur entité | Détails Supprimer     |
|                                             |                                   | Sélectionnez le fichier à importer | Parcourir Aucun fichier sélectionné. |                       |                       |
|                                             |                                   | Norme du fichier CSV attendu : no  | om;prenom;email;mot de passe         |                       |                       |
|                                             |                                   |                                    |                                      |                       |                       |
|                                             |                                   |                                    |                                      |                       |                       |
|                                             |                                   |                                    |                                      |                       |                       |
|                                             |                                   |                                    | Importer                             | Fermer                |                       |
|                                             |                                   |                                    |                                      |                       |                       |
|                                             |                                   |                                    |                                      |                       |                       |

Les utilisateurs peuvent également être créés par l'importation d'un fichier CSV respectant le format indiqué.

 Les identifiant et mot de passe sont envoyés automatiquement par mail pour activation

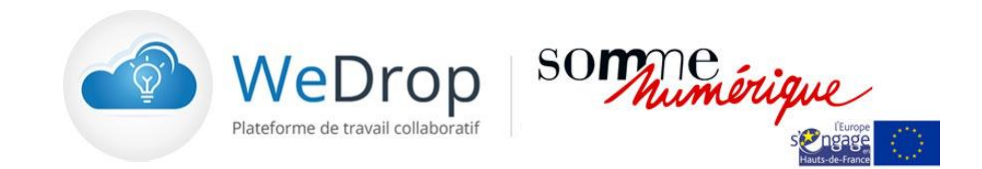

### Nous contacter...

#### Besoin d'infos, d'assistance ou d'accompagnement...

Notre équipe est disponible pour vous répondre gratuitement par email et téléphone au 01.46.08.83.70 et vous accompagner dans toutes vos problématiques :

- Création de classeurs, dossiers
- uploads et downloads de fichiers
- visualisation des documents
- partage de fichiers
- ...

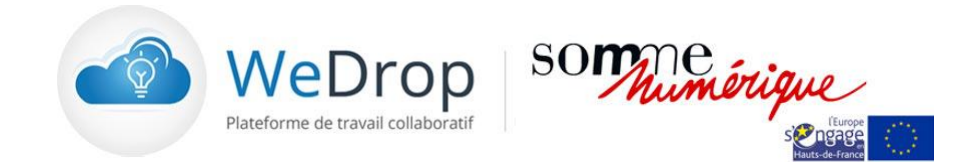